## Japanese input toolbar disappeared 日本語入力のためのツールバーがない?

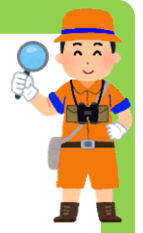

①入力インジケーター

|                                                                                                    |       |              |       |      |             | _      |                    |    |     |
|----------------------------------------------------------------------------------------------------|-------|--------------|-------|------|-------------|--------|--------------------|----|-----|
| Ŕ                                                                                                    | ^     |              | Ϋ     | ţ,   | <b>(</b> 3) | А      | 15:16<br>2019/09/1 | 17 | 21) |
| ÷                                                                                                    | 設定    |              |       |      |             |        |                    |    | ]   |
| ŵ                                                                                                    | +-    | -ボー          | ドの言   | 洋細   | 設定          | 2      | )                  |    |     |
| *—3                                                                                                    | 部の設定  | ≧が組織         | によって非 | ■表示に | なってい        | るか、管   | 管理されています           | t. |     |
| 既定の入力方式の上書き                                                                                                    |       |              |       |      |             |        |                    |    |     |
| 言語リストの最初の入力方式と異なる入力方式を使用する場合は、ここで<br>選択します                                                                                                    |       |              |       |      |             |        |                    |    |     |
| 言語リストを使用します (推奨) くうちょう くうちょう くうちょう くうちょう くうちょう しょうしょう くろう しょうしょう しょうしょう しょうしょう しょうしょう しょうしょう くろう しょうしょう しょうしょう しょうしょう くろう しょうしょう しょうしょう しょう |       |              |       |      |             |        |                    |    |     |
| 入力方式の切り替え                                                                                                    |       |              |       |      |             |        |                    |    |     |
| ✔ アプリ ウィンドウごとに異なる入力方式を設定する                                                                                                    |       |              |       |      |             |        |                    |    |     |
| ☑ 使用可能な場合にデスクトップ言語バーを使用する                                                                                                    |       |              |       |      |             |        |                    |    |     |
| 言語                                                                                                    | 長バーのオ | プション         |       |      |             |        |                    |    |     |
| 絵                                                                                                    | 文字バ   | ゚ネル          |       |      |             |        |                    |    |     |
|                                                                                                    | 絵文字   | <b>の入力</b> 将 | 約に白新い | かにパネ | Ⅱ.友紋口       | 71 101 | N N                |    | 1   |

「Windows10」では、日本語入力の状態を画面右下の 「あ」「A」という表示(①入力インジケーター)だけで示す ようになり、以前のようなツールバーは表示されません。

ただし、設定を変更すれば表示することが出来ます。

「設定⑲」→「デバイス」→「入力」を選択。

表示された画面の「その他のキーボード設定」にある 「②キーボードの詳細設定」を選んで画面を切り替え、 「入力方式の切り替え」にある 「使用可能な場合にデスクトップ言語バーを使用する」に チェックマークを付け、有効にしてください。

これで、デスクトップに日本語入力のためのツールバー (③言語バー)が表示されます。

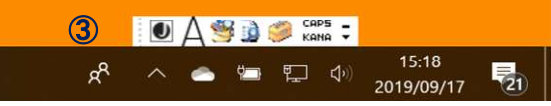

## 文字入力₀小技 『Q.読みのわからない漢字を出す方法は?』

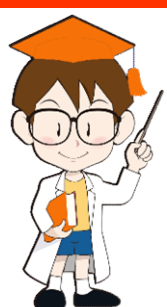

## A. マウスを使って手書きをすれば、近い漢字や記号が表示されます

漢字の読み方がわからない時、昔は「漢和辞典」を使って調べていましたが、 今は「IMEパッド」という機能を使えば簡単に調べることが出来ます。

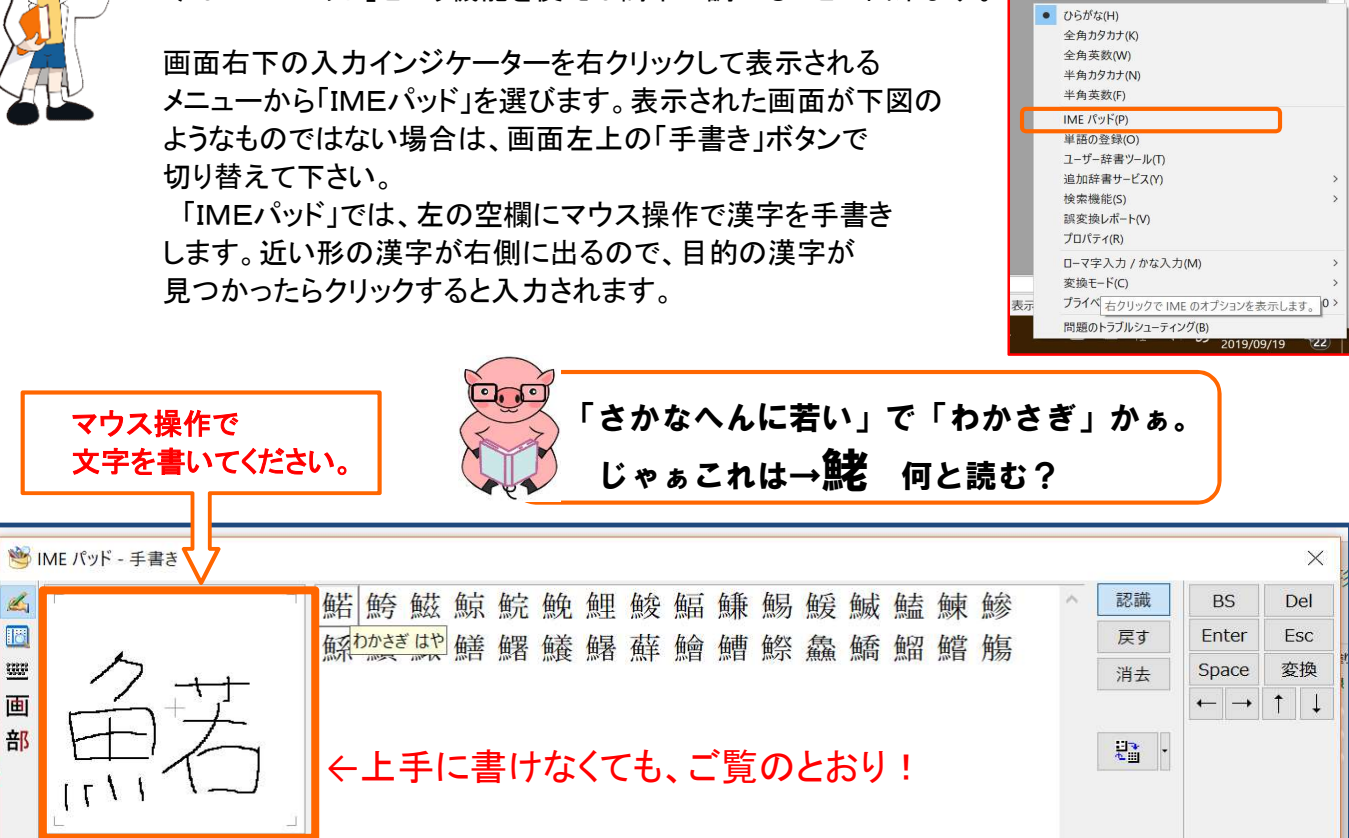